## ΟΔΗΓΙΕΣ ΧΡΗΣΗΣ ΝΕΑΣ ΠΛΑΤΦΟΡΜΑΣ ΕΚΜΑΘΗΣΗΣ ΓΛΩΣΣΑΣ (OLS)

1. Κάνουμε κλικ στον σύνδεσμο EU Academy

2. Στο παράθυρο που ανοίγει πατάμε πάνω δεξιά (Log In). Σε περίπτωση που δεν έχουμε δημιουργήσει λογαριασμό, φροντίζουμε να ανοίξουμε έναν.

3. Μόλις συνδεθούμε, κάνουμε κλικ στο βελάκι δίπλα στο όνομα χρήστη και επιλέγουμε **My Dashboard** για να μεταφερθούμε στην παρακάτω σελίδα.

| 📚 Norm   Making : 🗙   🚥 Making Mobilit; 🗙   👩 lia list   lia | a mana 🗴 👔 https://academy 🗴 🖬 (167 i                                                    | unread) - π 🗙   🥐 Εκποίδευση Εκτ 🗙   🦰                            | ΔΗΛΟΣ 365 + Κ: 🗙 📔 🌰 IIAs - OneD | vrive 🗙 🛛 🥶 ASFA Bilateral a 🗴 📗 Proj                                  | jects   Erasm 🗙   📓 Coun | es Getting x   + $\sim$ – $\sigma$ ×        |
|--------------------------------------------------------------|------------------------------------------------------------------------------------------|-------------------------------------------------------------------|----------------------------------|------------------------------------------------------------------------|--------------------------|---------------------------------------------|
| ← → C 🔒 academy.europa.eu/my/                                | 9 11 S                                                                                   |                                                                   |                                  |                                                                        |                          | ■ @ ☆ □ ▲ :                                 |
| An official website of the European Union How do you know    | onitron vaiv trasmus Dasnobaro                                                           | Mobility lool Projects   Erasmus+                                 | 🕑 Πανεπιστήμιο Αθή 🌀 subs4si     | ubs - Google 📓 Aska webmail servi 👔                                    | EU Academy               |                                             |
| eu academy                                                   | Explore by topic 🗸                                                                       | What would you like to learn today                                | ?                                | ۹                                                                      | ΰĹ                       |                                             |
| Site Home > Dashboard                                        |                                                                                          |                                                                   |                                  |                                                                        |                          | Dashboard                                   |
|                                                              | My dashboard                                                                             |                                                                   |                                  | All 🗸                                                                  | =                        | Profile     Grades     Messages     Log-out |
|                                                              | Courses, events and mee                                                                  | dia                                                               |                                  |                                                                        |                          |                                             |
|                                                              |                                                                                          |                                                                   |                                  | Upcoming events<br>There are no upcoming everyet.<br>Go to calendar >  | ents                     |                                             |
| Resume<br>education<br>Getting 31<br>*****                   | Resume<br>education & capacity building<br>Getting Started for OLS Learners<br>★★★★★ (2) | O%<br>on & capacity building<br>Started for OLS Learners<br># (7) |                                  | My files<br>You have no files yet.                                     |                          |                                             |
|                                                              |                                                                                          |                                                                   |                                  | Add new file                                                           | >                        |                                             |
| https://academy.europa.eu/my/                                |                                                                                          |                                                                   |                                  | My achievements<br>Any badges or certificates you<br>will appear here. | achieve                  |                                             |
| 🗜 🔎 Πληκτρολογήστε εδώ για αναζήτηση                         | O 🛱 💽 🖬 🧰 🧱                                                                              | 🖸 🔺 🚄 🔞                                                           | 1                                |                                                                        |                          | A Βροχή Λ 🖓 Φχ ΕΛ 1/01/0000 🖏               |

Στη συνέχεια, πατάμε πάνω στον σύνδεσμο Getting Started for OLS Learners και στη σελίδα που ανοίγει πατάμε Resume (δεξιά στη σελίδα) για να μεταφερθούμε στην ακόλουθη σελίδα:

| Norm   Making X   wr Making Mobilit, X   O  <br>← → C   ⊕ academy.europa.eu/courses/getti<br>G Google (♦ Sign-in ) Vahoo T Greek Translati<br>An addiab (mobilition of the Environment Index). Here do a | s ist   la marc. X )                               | <ul> <li>AMACE 365 • K: X          <ul> <li>Max - OreDrive: X</li> <li>ASSA Biateral: X</li> <li>Projects (</li> </ul> </li> <li>On Dovemant App. G. tabaktuda - Google. ASSA webmail servi. S EU.</li> </ul> | Enser: X   Course Getting X   + V - C<br>Bit Let X II Academy Imported From E Alloc coludiodes |
|----------------------------------------------------------------------------------------------------|----------------------------------------------------|----------------------------------------------------------------------------------------------------|------------------------------------------------------------------------------------------------|
| eu academy                                                                                                    | Explore by topic 🗸 What would you like to learn to | day? Q                                                                                                    |                                                                                                |
| Home > Dashboard > Getting Started For OLS Le                                                                                                    | arners > Learn                                     |                                                                                                    |                                                                                                |
|                                                                                                    | Getting Started for OLS Learn<br>○ A few hours     | ers                                                                                                    |                                                                                                |
|                                                                                                    | ▶ 1. EU Academy homepage                           | Modules                                                                                                    |                                                                                                |
|                                                                                                    | > 3. Moving around                                 | 1. EU Academy homepage comptee<br>3. Moving around comptee                                                                                                    | And find                                                                                       |
|                                                                                                    | • 4. Editing your profile                          | 4. Editing your profile Comptee     6. Starting your learning jou Comptee                                                                                                    | ted<br>deal                                                                                    |
|                                                                                                    | 6. Starting your learning journey                  | 8. Course features Complete                                                                                                    | ted                                                                                            |
|                                                                                                    | 8. Course features                                 | Interactions                                                                                                    |                                                                                                |
|                                                                                                    | <ul> <li>9. Learning community</li> </ul>          | Rate this course                                                                                                    |                                                                                                |
|                                                                                                    | ▶ 11. How to get support                           | **** Chang<br>General feedback >                                                                                                    | ge rating                                                                                      |
|                                                                                                    |                                                    |                                                                                                    | - 2000 Marcel 2 and - 171 day - 213 apr                                                        |

Τώρα μπορείτε να πατήσετε τους 11 συνδέσμους της σελίδας αρχικά για να πληροφορηθείτε σχετικά με τη χρήση της πλατφόρμας αλλά και για το πώς θα ξεκινήσετε να παρακολουθείτε μαθήματα στη γλώσσα του Ιδρύματος Υποδοχής ή/και της χώρας υποδοχής κατά τη διάρκεια της μετακίνησής σας.